## Visioconférence sur tablette avec client Polycom

#### Benoit Métrot (benoit.metrot@math.univ-poitiers.fr)

UMR 7348 - Laboratoire de Mathématiques et Applications (Poitiers)

#### ANF Mathrice 2016 - 10 octobre 2016

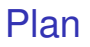

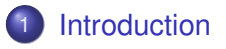

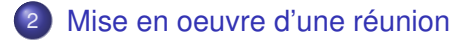

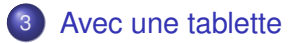

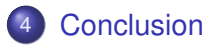

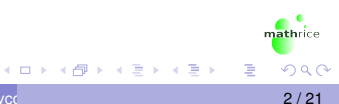

## Progression

#### Introduction

- 2 Mise en oeuvre d'une réunion
- 3 Avec une tablette
- 4 Conclusion

#### RenaVisio

- Service de pont de visioconférence
  - Protocole H.323 et SIP (IP)
  - Accès voix par téléphone
- Opéré par RENATER
- Accessible à toute personne de la communauté enseignement supérieur et recherche
- Authentification par la fédération d'identité

## Page d'accueil

https://renavisio.renater.fr

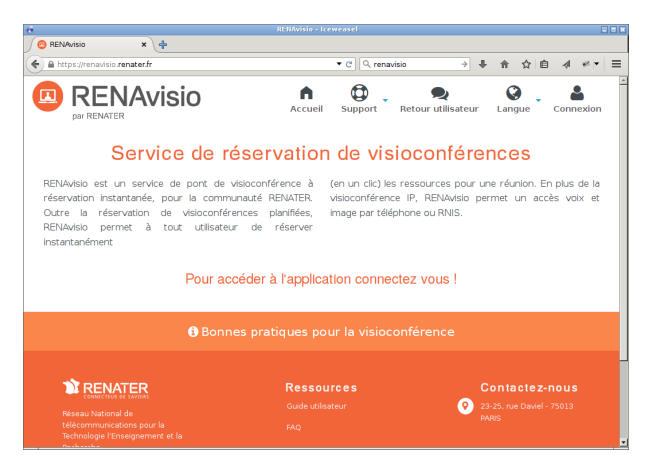

## Progression

#### Introduction

- 2 Mise en oeuvre d'une réunion
  - 3 Avec une tablette

#### 4 Conclusion

#### Connectez-vous...

#### Connexion depuis la page d'accueil RenaVisio

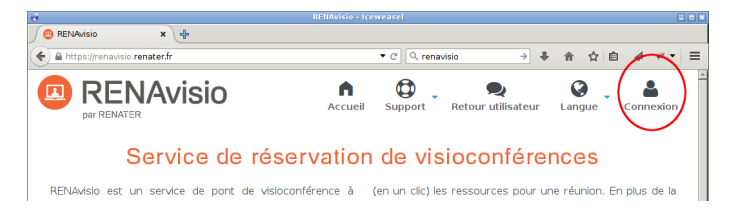

< ロ > < 同 > < 回 > < 回 >

#### Connectez-vous...

#### Authentification par la fédéreation d'identité

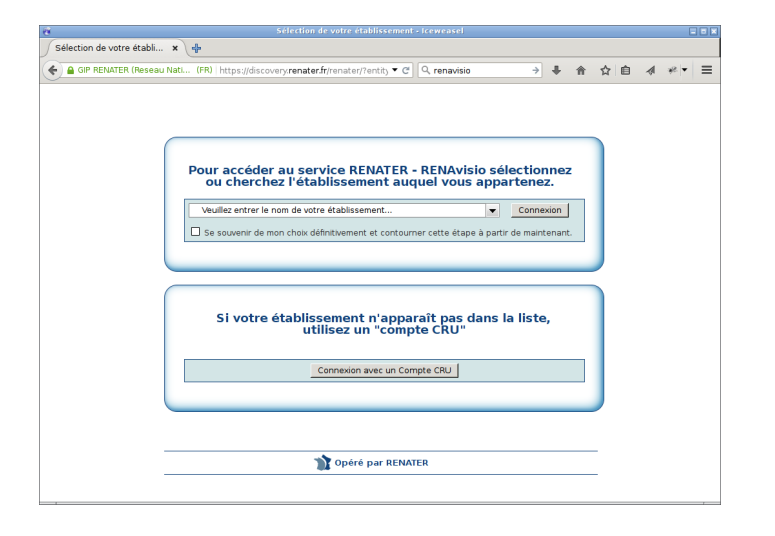

イロト イポト イヨト イヨト

#### Connectez-vous...

#### Espace personnel après authentification

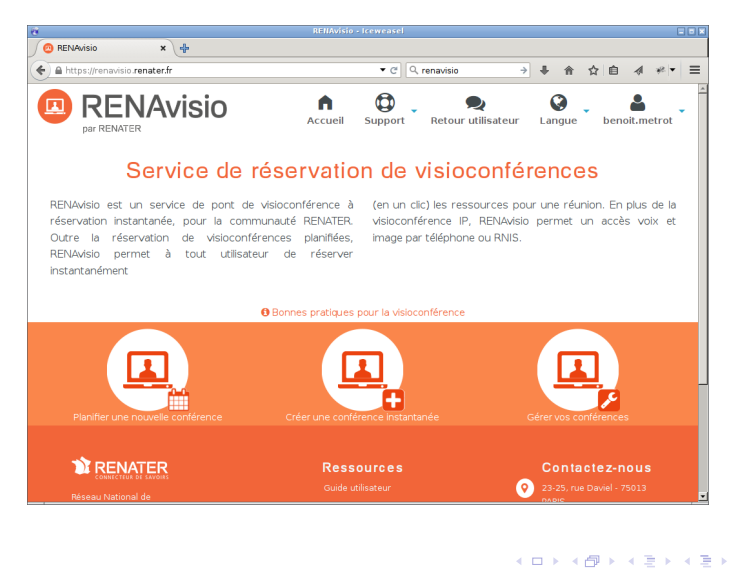

# Dans son espace personnel cliquer sur *Planifier une nouvelle conférence*

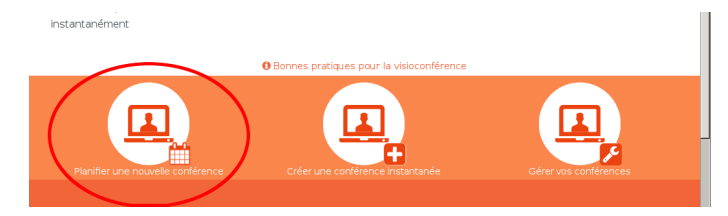

Compléter le formulaire avec le titre, les dates et horaires, ...

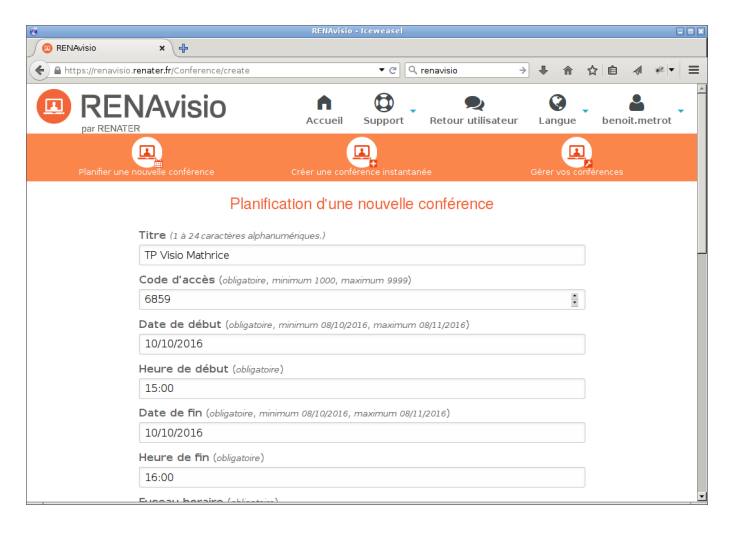

... définir le nombre de connexions et valider avec le bouton Créer

| https://rena | visio.renater.fr/Conferer | ce/create        |                |              | Q renavisio | >       | 1 | 合     | \$7 | 自 | 4 | ¥2. ¥     | Ξ |
|--------------|---------------------------|------------------|----------------|--------------|-------------|---------|---|-------|-----|---|---|-----------|---|
|              |                           |                  |                | -            |             |         |   |       |     | - |   | <b>A.</b> | - |
|              | 10/10/2016                |                  |                |              |             |         |   |       |     |   |   |           |   |
|              | Heure de fin              | (obligatoire)    |                |              |             |         |   |       |     |   |   |           |   |
|              | 16:00                     |                  |                |              |             |         |   |       |     |   |   |           |   |
|              | Fuseau hora               | ire (obligatoire | )              |              |             |         |   |       |     |   |   |           |   |
|              | Europe/Paris              |                  |                |              |             |         |   |       |     |   |   |           |   |
|              | Type de la co             | onférence (      | obligatoire)   |              |             |         |   |       |     |   |   |           |   |
|              | Audio et Vide             | ео               |                |              |             |         |   |       |     |   |   |           |   |
|              | Nombre de o               | connexion e      | stimé (minima  | ım 2, maximu | m 20)       |         |   |       |     |   |   |           |   |
|              |                           | 0                |                |              |             |         |   | - 5   |     |   |   |           |   |
|              | Commentair                | e                |                |              |             |         |   |       |     |   |   |           |   |
|              |                           |                  |                |              |             |         |   |       |     |   |   |           |   |
|              | D. De estusia             |                  |                |              |             |         |   |       | là  |   |   |           |   |
|              |                           | un renuez-       | vous pour m    | on agenua    |             |         |   |       |     |   |   |           |   |
|              | Destinatair               | es (minimum      | 0, maximum 20) |              |             |         |   |       |     |   |   |           |   |
|              | O Ajouter                 |                  |                |              |             |         |   |       |     |   |   |           |   |
|              | Options avance            | ées              |                |              |             |         |   |       |     |   |   |           |   |
|              |                           |                  |                |              |             | Annuler |   | Créer |     |   | 1 | ~         |   |
|              |                           |                  |                |              |             |         |   |       |     |   |   | ω,        |   |

4 E 5

#### La conférence est créée

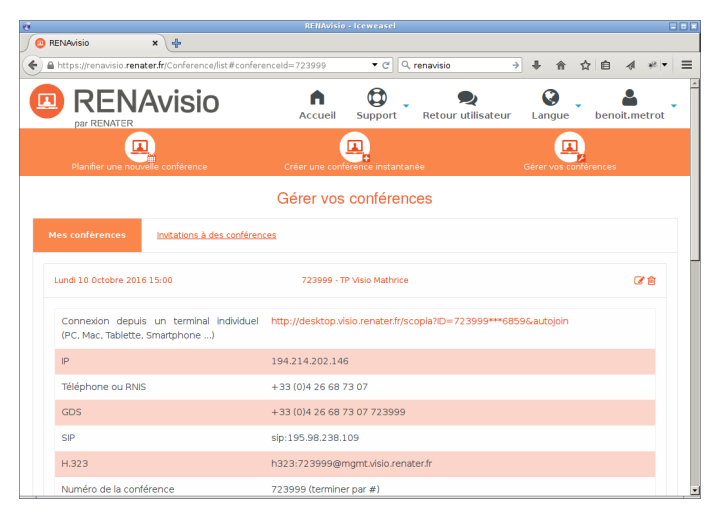

## Gestion des conférences

#### Dans son espace personnel cliquer sur Gérer vos conférence

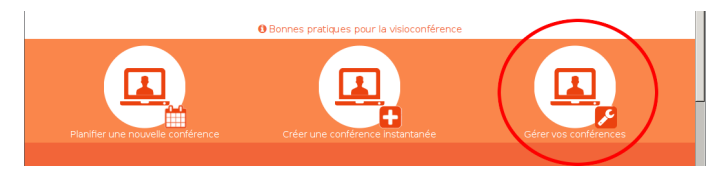

B. Métrot (UMR 7348)

Visioconférence sur tablette avec client Polyco

## Gestion des conférences

Modification : date, heure...

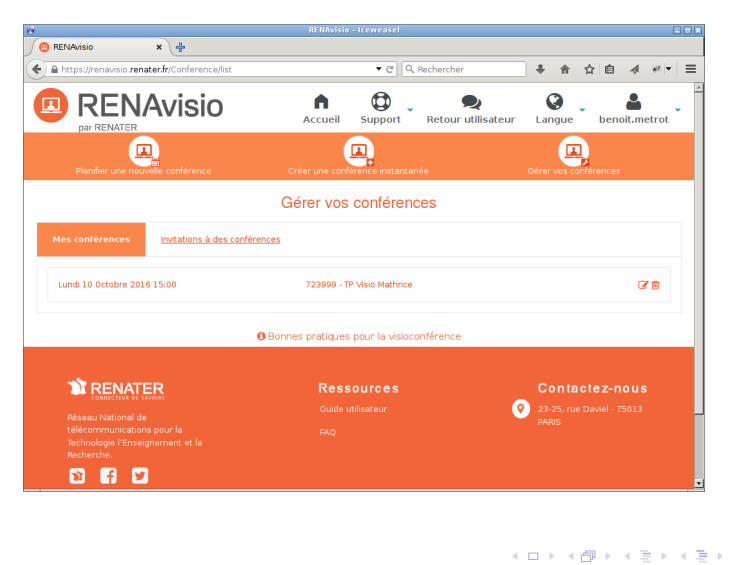

athrice

#### Email de confirmation

| Réservation de visioconférence : TP Visio Mathrice - Icedove                                                                                      |             |
|----------------------------------------------------------------------------------------------------|-------------|
| Ejchier Édition Affichage Allerà Messages Qutils Aide                                                                                             |             |
| 📩 Relever 🔻 😰 Écrire 🔎 Chat 👤 Adresses 🛛 🗞 Étiquette 👻                                                                                            | ≡           |
| ♦ Répondre                                                                                                    | Autres 🔻    |
| De RENAvisio <nepasrepondre@renater.fr> 🟠</nepasrepondre@renater.fr>                                                                              |             |
| Sujet Réservation de visioconférence : TP Visio Mathrice                                                                                          | 21:28       |
| Pour benoit.metrot@math.univ-poitiers.fr😭                                                                                                    |             |
| Réservation de visioconférence : TP Visio Mathrice                                                                                                | *           |
| POUR SE CONNECTER                                                                                                    |             |
| Pour entrer en conférence depuis votre système :                                                                                                  |             |
|                                                                                                    |             |
| Connexion depuis un terminal individuel (PC, Mac, Tablette, Smartphone) : <u>http://desktop.visio.renate</u><br>/scopia?ID-723999***68596autojoin | <u>r.fr</u> |
| Manuel d'installation de Scopia Desktop : <u>https://renavisio.renater.fr//files/doc_scopia_desktop-fr.pdf</u>                                    |             |
| IP : 194.214.202.146<br>Téléphone ou RNIS : +33 (0)4 26 68 73 07<br>GOS : +33 (0)4 26 68 73 07 723999                                             | _           |
| SIP : <u>sip:7239990195.98.238.109</u>                                                                                                    |             |
| H.323 : <u>h323:723999@mgmt.visio.renater.fr</u><br>Numéro de la conférence : 723999 (terminer par #)<br>Code d'accés : 6559 (terminer par ≠)     |             |
| CONFÉRENCE                                                                                                    |             |
| Titre : TP Visio Mathrice<br>Début : 2016-10-10 15:00 Europe/Paris<br>Durée : 0:00<br>Nombre de connexions estimé : 5<br>Commentaires :           |             |
| Lien de modification de la conférence : <u>https://renavisio.renater.fr/Conference/94956/update</u>                                               |             |

/isioconférence sur tablette avec client Polyco

mathrice

## Scopia

- Logiciel d'accès à la visioconférence depuis un ordinateur
- Installation depuis http://desktop.visio.renater.fr
- Systèmes d'exploitation compatibles
  - Windows XP, Vista, 7, 8
  - Mac OS X 10.6 (snow leopard), processeur intel uniquement

## Scopia non disponible sous GNU/Linux

| Scopia Des                                                       | ktop - Iceweasel                     |     |     |   |       |   | [     |   |
|------------------------------------------------------------------|--------------------------------------|-----|-----|---|-------|---|-------|---|
| Scopia Desktop 🗙 💠                                               |                                      |     |     |   |       |   |       |   |
| https://desktop.visio. <b>renater.fr</b> /scopia/entry/index.jsp | 🔻 🧭 🔍 Rechercher                     |     | 4   | 俞 | ☆ 自   | - | *     | ≡ |
|                                                                  |                                      |     |     |   |       |   |       |   |
| Une erro                                                         | eur s'est produite.                  |     |     |   |       |   |       |   |
| Votre système d'expli                                            | oitation n'est pas pris en charge.   |     |     |   |       |   |       |   |
| Scopia Desktop nécessit                                          | Windows XP Service Pack 2 ou plus.   |     |     |   |       |   |       |   |
|                                                                  |                                      |     |     |   |       |   |       |   |
| Demandez de l'aide aup                                           | res de voire administrateur systeme. |     |     |   |       |   |       |   |
| REVENIR EN                                                       | ARRIÈRE ET RÉESSAYER                 |     |     |   |       |   |       |   |
|                                                                  | Détails                              |     |     |   |       |   |       |   |
| =                                                                |                                      |     |     |   |       |   |       |   |
|                                                                  |                                      |     |     |   |       |   |       |   |
|                                                                  |                                      |     |     |   |       |   |       |   |
|                                                                  |                                      |     |     |   |       |   |       |   |
|                                                                  |                                      |     |     |   |       |   |       |   |
|                                                                  |                                      |     |     |   |       |   |       |   |
|                                                                  |                                      |     |     |   |       |   |       |   |
|                                                                  |                                      |     |     |   |       |   |       |   |
|                                                                  |                                      |     |     |   |       |   |       |   |
|                                                                  |                                      |     |     |   |       |   |       |   |
|                                                                  |                                      |     |     |   |       |   |       |   |
|                                                                  |                                      |     |     |   |       |   | 21:36 |   |
|                                                                  |                                      |     |     |   |       |   |       |   |
|                                                                  |                                      |     |     |   |       |   |       |   |
|                                                                  |                                      | < □ | • • | ð | ► < 3 | • | < Ξ   |   |

mathrice

## Progression

- Avec une tablette 3

## Application Polycom RealPresence

- Support du protocole H323 sur IP
- Capture son  $\rightarrow$  micro tablette
- Capture image  $\rightarrow$  webcam tablette
- Adaptée pour une ou deux personnes
- Disponible pour IOS et Android (gratuitement)

#### Installer l'application

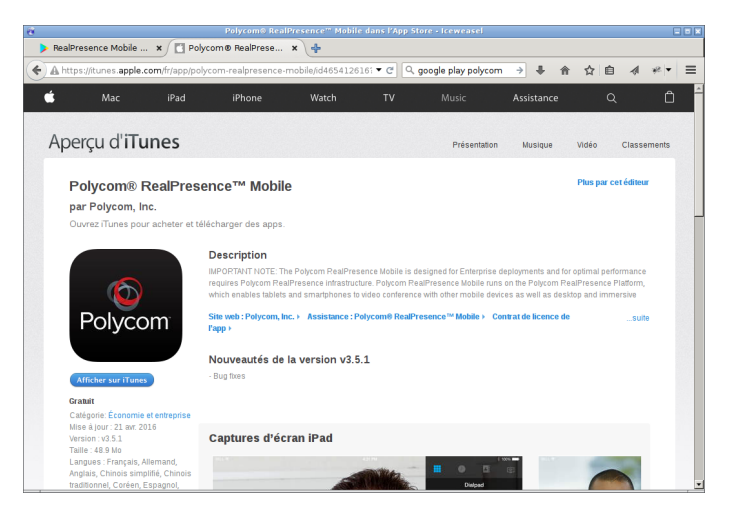

Ouverture de l'application et saisie du numéro IP RenaVisio (cf. email)

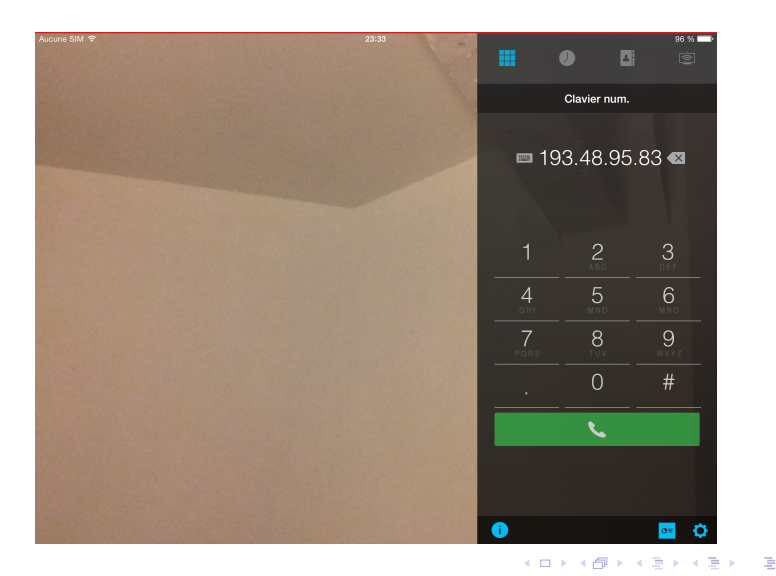

B. Métrot (UMR 7348)

Visioconférence sur tablette avec client Polyco

athrice

#### Saisie du numéro de la conférence. Terminer par #

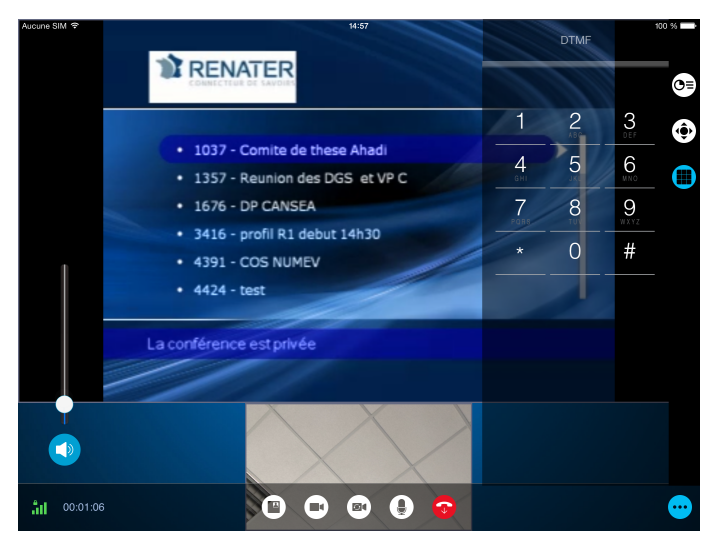

#### ightarrow Déplier le volet latéral avec le bouton lacksquare

B. Métrot (UMR 7348)

mathrice

イロト イヨト イヨト イヨト

Saisie du mot de passe de la conférence. Terminer par #

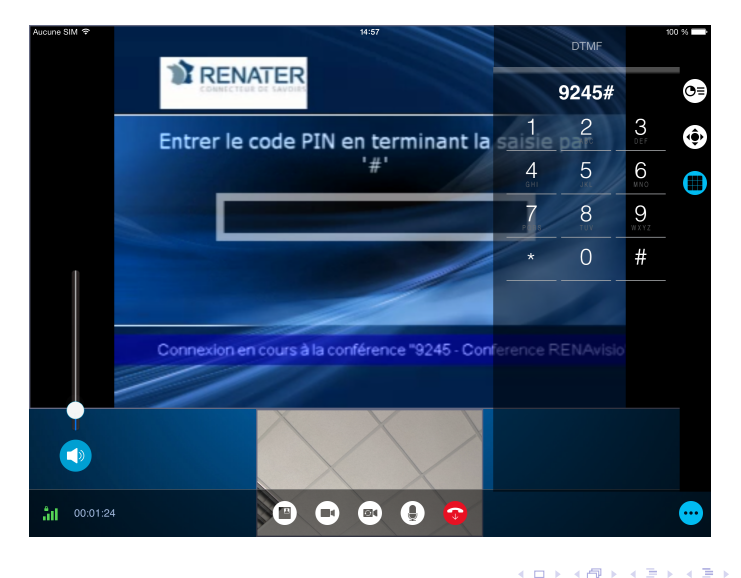

#### Connexion à la conférence

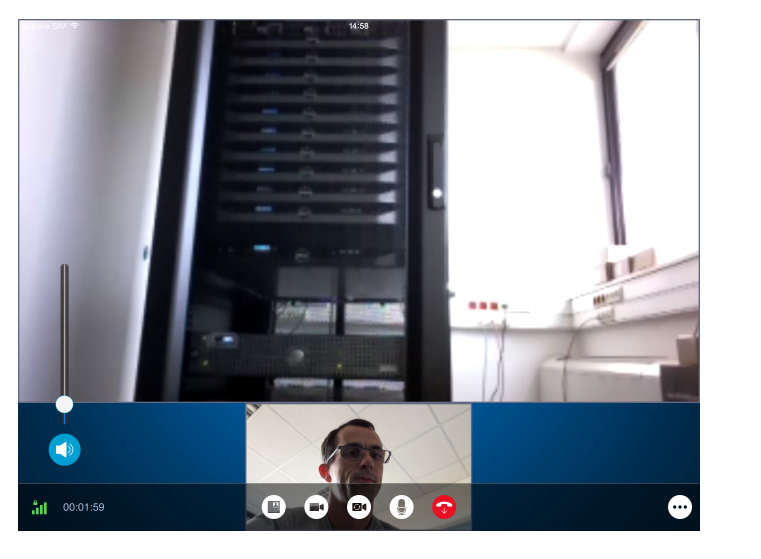

B. Métrot (UMR 7348)

mathrice

2

・ロト ・ 四ト ・ ヨト ・ ヨト

#### Installer l'application

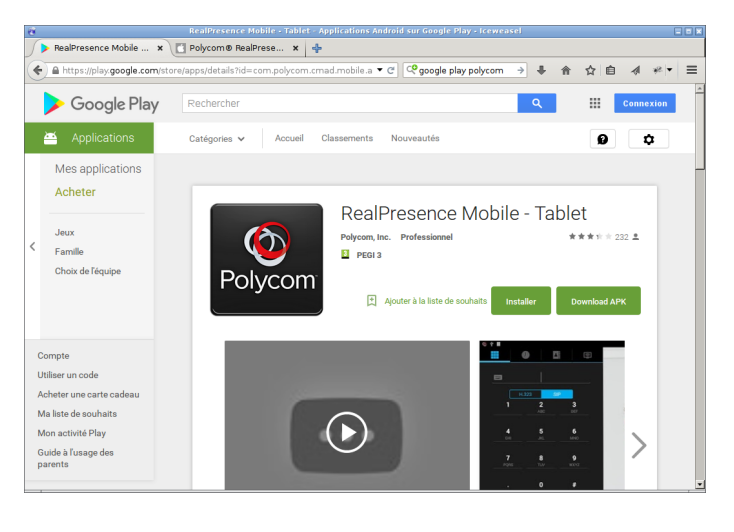

mathrice

イロト イヨト イヨト イヨト

Ouverture de l'application et saisie du numéro IP RenaVisio (cf. email)

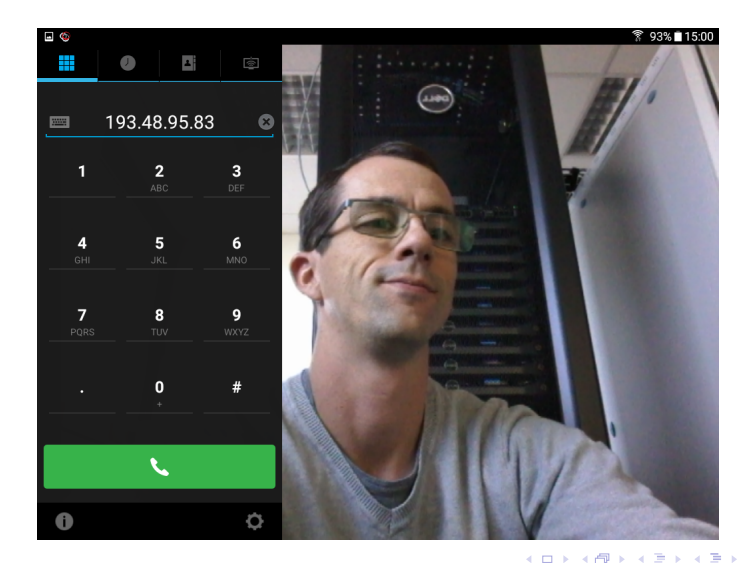

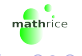

#### Saisie du numéro de la conférence. Terminer par #

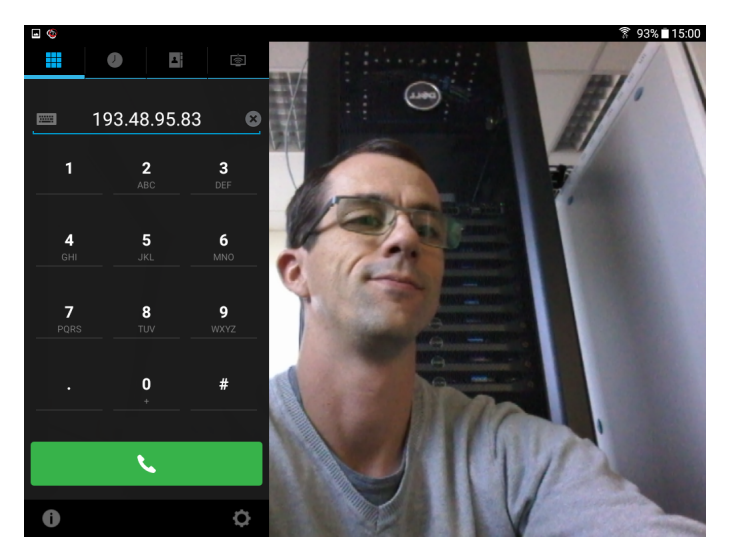

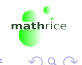

Saisie du mot de passe de la conférence. Terminer par #

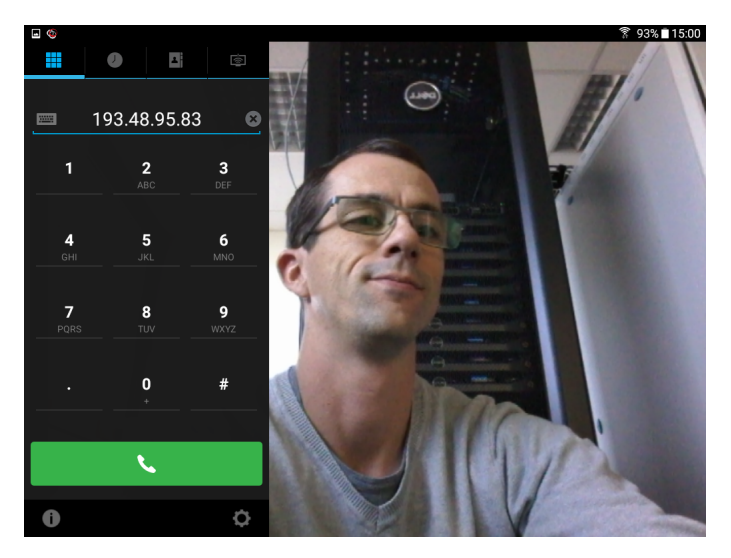

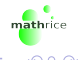

B. Métrot (UMR 7348)

#### Connexion à la conférence

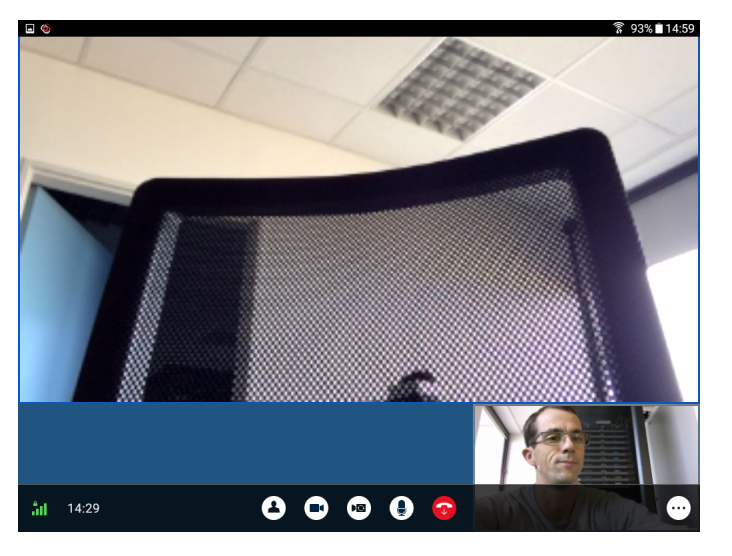

B. Métrot (UMR 7348)

Visioconférence sur tablette avec client Polyc

2

・ロト ・四ト ・ヨト・ヨト

- Pas de port RJ45 sur tablette  $\rightarrow$  WIFI uniquement
- Réseaux testés
  - Réseau WIFI ouvert
  - Partage connexion opérateur mobile
  - Réseau WIFI interne établissement
  - Réseau WIFI eduroam

Protocole H323 visiblement bloqué sur ces réseaux (NAT ?)

- Pas de port RJ45 sur tablette  $\rightarrow$  WIFI uniquement
- Réseaux testés
  - ▶ Réseau WIFI ouvert →
  - Partage connexion opérateur mobile
  - Réseau WIFI interne établissement
  - Réseau WIFI eduroam
- Protocole H323 visiblement bloqué sur ces réseaux (NAT ?)

- Pas de port RJ45 sur tablette  $\rightarrow$  WIFI uniquement
- Réseaux testés
  - ▶ Réseau WIFI ouvert →
  - Partage connexion opérateur mobile  $\rightarrow$
  - Réseau WIFI interne établissement
  - Réseau WIFI eduroam
- Protocole H323 visiblement bloqué sur ces réseaux (NAT ?)

- Pas de port RJ45 sur tablette → WIFI uniquement
- Réseaux testés
  - ▶ Réseau WIFI ouvert →
  - Partage connexion opérateur mobile  $\rightarrow$
  - Réseau WIFI interne établissement  $\rightarrow$
  - Réseau WIFI eduroam

• Protocole H323 visiblement bloqué sur ces réseaux (NAT ?)

- Pas de port RJ45 sur tablette → WIFI uniquement
- Réseaux testés
  - ▶ Réseau WIFI ouvert →
  - Partage connexion opérateur mobile  $\rightarrow$
  - Réseau WIFI interne établissement  $\rightarrow$
  - ▶ Réseau WIFI eduroam →

• Protocole H323 visiblement bloqué sur ces réseaux (NAT ?)

## Solution fruitée

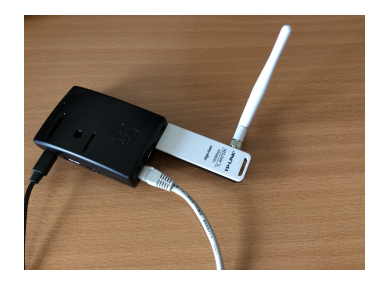

- Raspberry Pi (modèle B+)
- Carte Wifi USB TP-LINK TL-WN722N
- Connexion filaire sur réseau de laboratoire
- Point d'accès WIFI (avec hostapd)
- Création d'un pont réseau entre interface filaire (eth0) et WIFI (wlan0)
- La tablette dispose d'une entrée dans le serveur DHCP du réseau de laboratoire

## Progression

#### Introduction

- 2 Mise en oeuvre d'une réunion
- 3 Avec une tablette

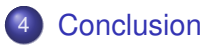

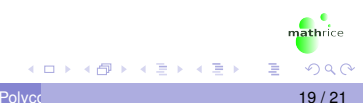

#### Conclusion

- Bons retours des utilisateurs sur la prise de son et d'image
- Aucun réglage à faire (niveau enregistrement, source, volume...)
- Facilité de mise en oeuvre, mobile
- Attention à la connectivité réseau

#### Vos questions...

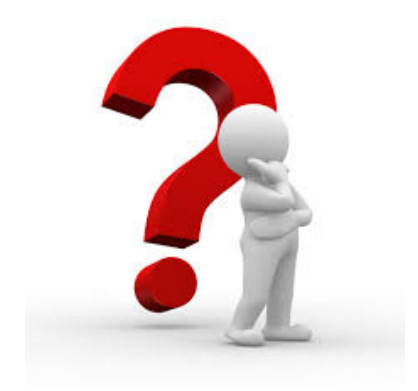

・ロト ・ 四ト ・ ヨト ・ ヨト

Visioconférence sur tablette avec client Polyc

mathrice

2